## Time Off Request I NEED TO ENTER AN ABSENCE. WHAT DO I DO NOW?

## Log on to SKYWARD

Employee Access
Time Off
My Request
Select (Add) on the right hand side

## Which leave do I select?

- I am sick or my immediate family member is ill ---LOCAL Sick or STATE Personal
- I have a family emergency or a death in my immediate family ---LOCAL SICK or STATE PERSONAL
- I am going to pick up a friend/family member from the airport\*- STATE PERSONAL
- Any events scheduled in advance\* STATE PERSONAL
- My supervisor is sending me to a training and I need a substitute -- PROFESSIONAL DEVELOPMENT
- I have been summoned for jury duty -- JURY DUTY
- I need to take off 5 consecutive work days for a discretionary\* absence. According to Board Policy DEC (LOCAL) I will exceed three consecutive workdays of discretionary\* leave with this absence.
  - -- LEAVE W/O PAY for the number of consecutive days exceeding three
- I have already taken five total workdays of discretionary\* leave this semester. What about any additional discretionary\* leave this semester? --- LEAVE W/O PAY
- I have used all of my STATE and LOCAL days (available leave) LEAVE W/O PAY

\*Discretionary: Leave taken at an employee's discretion <u>that can be scheduled in advance</u> is considered discretionary leave. An employee wishing to take discretionary leave <u>must submit a request to his or her principal or</u> <u>supervisor seven (7) days in advance</u> of the anticipated absence. The effect of the employee's absence on the education program or department operations, as well as the availability of substitutes, will be considered by the principal or supervisor. (Employee Handbook pages 23-33)

## My Time Off Request

- A new screen will open, you will notice listed up top is your remaining Time Off
- Please make sure you fill out this information below. Please put a brief reason in the description box.
- If it is more than a single day, you will need to select (Date Range), then you select the Start and End date.

|                      |                    |                |              |                               |              |         | ]         |   |
|----------------------|--------------------|----------------|--------------|-------------------------------|--------------|---------|-----------|---|
| emaining Time Off    |                    |                |              |                               |              |         |           |   |
|                      |                    |                |              |                               | Future       | Future  | Future    |   |
| Time Off Code        | Remaining          | Approved       | Waiting      | Available                     | Remaining    | Waiting | Available |   |
| Jury Duty            | 0 Days             |                |              | 0 Days                        |              |         |           |   |
| LEAVE W/O PAY        | 0 Days             |                |              | 0 Days                        |              |         |           |   |
| LOCAL SICK LEAVE     | 5 Days             |                |              | 5 Days                        |              |         |           |   |
| STATE PERSONAL       | 5 Days             |                |              | 5 Days                        |              |         |           |   |
|                      |                    |                |              |                               |              |         |           |   |
| ime Off Request      |                    |                |              |                               |              |         |           | 2 |
| Time Off Code: LOCAL | SICK LEAVE -       | Days           |              | <ul> <li>Hours per</li> </ul> | Day: 8h 00m  |         |           | _ |
| * Reason: PERSO      | NAL ILLNESS        |                | ▼ Deta       | <u>iil</u>                    |              |         |           |   |
| Description: Diagno  | sed with the Flu   |                |              |                               |              |         |           |   |
|                      |                    |                |              |                               |              |         | 4         |   |
| Maximu               | m characters: 200, | Remaining char | acters: 178  |                               |              |         |           |   |
| Type: 🔘 Sing         | le Day             |                |              |                               |              |         |           |   |
| Date                 | e Range            |                |              |                               |              |         |           |   |
| * Start Date: 09/01  | /2016 📖 Th         | ursday         |              |                               |              |         |           |   |
| End Date: 09/02      | /2016 Eri          | -<br>dav       |              |                               |              |         |           |   |
| Chart Times 09/02    | 2010               | uay            |              |                               |              |         |           |   |
| Start Time: 08:00    | AM                 |                |              |                               |              |         |           |   |
| Sub                  | Needed             |                |              |                               |              |         |           |   |
| Select additional on | anlowees to not    | tify when this | e roquoet is | eubmitted                     | and approved | /doniod |           |   |
| Select auditional en | ipioyees to no     | ary when an    | s request is | submitted                     | and approved | lanea   |           |   |
| Select Employee(s):  |                    |                |              |                               |              |         |           |   |
|                      |                    |                |              |                               |              |         |           |   |
|                      |                    |                |              |                               |              |         |           |   |
|                      |                    |                |              |                               |              |         |           |   |
|                      |                    |                |              |                               |              |         |           |   |
|                      |                    |                |              |                               |              |         |           |   |
|                      |                    |                |              |                               |              |         |           |   |
|                      |                    |                |              |                               |              |         |           |   |
|                      |                    |                |              |                               |              |         |           |   |

- If your position requires a substitute, check the SKYWARD (Sub Needed) box.
- Click (Save) on the right hand side. If Sub Needed, the frontline/AESOP login screen will automatically open. You will need to login and enter your absence in frontline/AESOP.

## Skyward and frontline/AESOP should match

#### Skyward

| Code Type:     | COMP [COMP TIME HOURS]           |
|----------------|----------------------------------|
| * Data         | JURY [Jury Duty]                 |
| Date.          | LSL [LOCAL SICK LEAVE]           |
| * Trans. Type: | LWP [LEAVE W/O PAY]              |
| Amount:        | PDY [STATE PERSONAL]             |
| Reason:        | PROFD [Professional Development] |
| Reason.        | SSL [STATE SICK LEAVE]           |
| Description:   |                                  |

#### frontline/AESOP

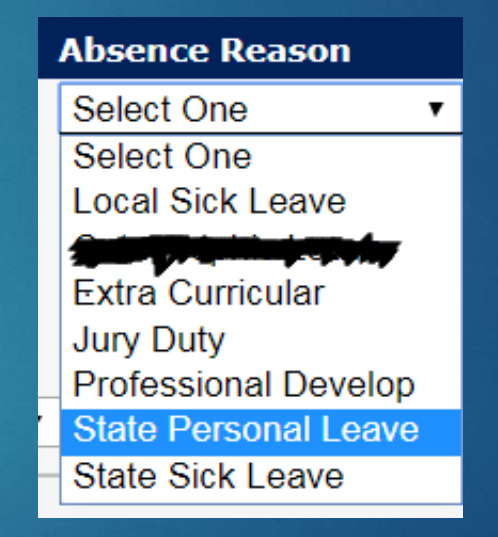

# AFTER SKYWARD REQUEST has been saved and it automatically opens up frontline/AESOP

- 1. Enter ID
- 2. Enter Pin
- 3. Fill out Absence Information
- 4. Click (Create Absence)
  - 1. You do have the option to
    - (Create Absence & Assign Sub)

| Absence Manage                     | ment                     |
|------------------------------------|--------------------------|
| Formerly Aesop                     |                          |
|                                    |                          |
| Sign In                            |                          |
| ID or Username                     |                          |
| 1                                  | Your username is require |
| PIN or Password                    |                          |
| 1                                  | Your password is require |
| Sign In                            |                          |
| Forgot ID or Username   Forgot Pil | N or Password            |
|                                    |                          |
|                                    |                          |

| Important Notifications                    |                                       |
|--------------------------------------------|---------------------------------------|
| High Plainview ISD                         | posted on Thursday, September 1, 2010 |
| Make sure your absence is entered in Sky   | ward first!                           |
| If no sub is required, the absence does no | ot need to be entered into AESOP.     |

If you are using discretionary leave, make sure you have approval through Skyward before entering the sub request into Absence Management (AESOP)

| Oc               | tobe                                                                                                    | r 01     |     |           |          |                                                        |                                                               |                        | Need more options? Advanced Mode |                        |                                               |
|------------------|----------------------------------------------------------------------------------------------------|----------|-----|-----------|----------|--------------------------------------------------------|---------------------------------------------------------------|------------------------|----------------------------------|------------------------|-----------------------------------------------|
| O October 2018 O |                                                                                                    |          |     |           |          | 0                                                      | Substitute Required Yes                                       |                        | FILE ATTACHMENTS                 |                        |                                               |
| SUN<br>30        | MON<br>1                                                                                                    | TUE<br>2 | WED | THU       | FRI<br>5 | SAT<br>6                                               |                                                               |                        |                                  |                        |                                               |
| 7                | 8                                                                                                    | 9        | 10  | 11        | 12       | 13                                                     | Absence Reason                                                | State Personal Leave   |                                  |                        |                                               |
| 14               | 15                                                                                                    | 16       | 17  | 18        | 19       | 20                                                     | Time                                                          | Full Day               | DRAG AND DROP                    |                        |                                               |
| 21               | 22                                                                                                    | 23       | 24  | 25        | 26       | 27                                                     | Please enter a valid time range using the<br>HH:MM AM format. | 08:00 AM to 04:00 PM   | FILES HERE                       |                        |                                               |
| 28               | 29                                                                                                    | 30       | 31  | 1         | 2        | 3                                                      |                                                               |                        |                                  |                        |                                               |
| He               | Helpful Hint:<br>You can select multiple days<br>individually or click-and-drag to<br>select a range of dates |          |     |           |          | Hold Until                                             | Choose File No file chosen Shared Attachments                 |                        |                                  |                        |                                               |
| Yo<br>inc<br>se  |                                                                                                    |          |     | s<br>g to |          | Notes to Administrator<br>(not viewable by Substitute) |                                                               |                        |                                  |                        |                                               |
|                  |                                                                                                    |          |     |           |          |                                                        |                                                               |                        |                                  | Diagnosed with the Flu | Instructions are on my desk in the red folder |
|                  |                                                                                                    |          |     |           |          |                                                        | 233 character(s) left                                         | 210 character(s) left  |                                  |                        |                                               |
|                  |                                                                                                    |          |     |           |          |                                                        |                                                               | Cancel 🗸 Create Absent | ce & Assign Sub                  |                        |                                               |

### Contact Information

## Human Resources Department

JoAnn Gamez – Personnel Information and Records Specialist 806-293-6140

Theressa Burns – Benefits & Leaves Specialist 806-293-6134

## Payroll Department

Kym Norrell – Payroll Specialist 806-293-6165